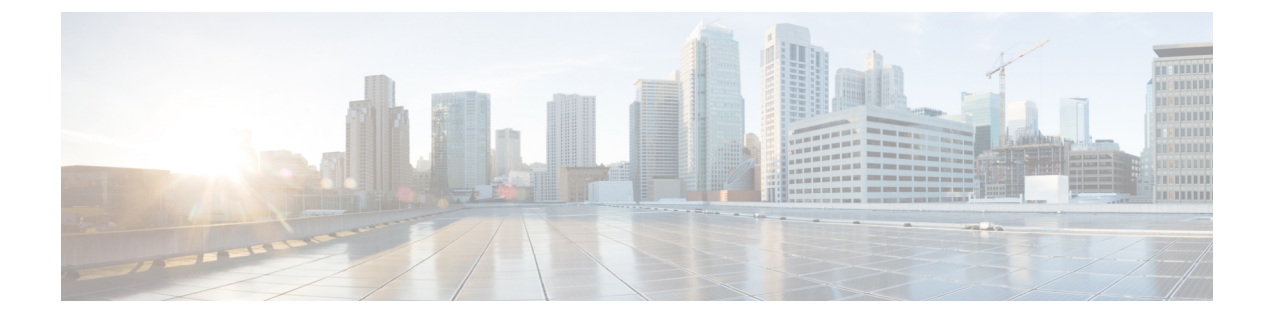

# **Unified CCE Administration**

- Unified CCE Administration Applications, on page 1
- Configure Unified CCE Administration for Remote Access, on page 2
- Internet Explorer Settings for Microsoft Windows 2012, on page 2

# **Unified CCE Administration Applications**

Unified CCE Administration is a web-based user interface that contains multiple applications used to manage agents, calls, bulk jobs, and settings.

This section provides a brief description of each application. For detailed information about each application, see the online help that accompanies it.

### **Agent Administration Applications**

You can use the agent applications to configure the following:

- Agents
- Attributes
- Desk settings
- Reason codes
- Skill groups
- Teams

### **Call Administration Applications**

You can use the call applications to configure the following:

- Bucket intervals
- Call types
- Dialed numbers
- Expanded call variables
- Network VRU scripts

#### **Bulk Job Administration Applications**

You can use bulk jobs to create and edit multiple individual agent and dialed number records in a single operation, based on the data specified in a content file.

#### **Settings Administration Applications**

You can use the settings applications to configure deployment and agent trace settings.

## **Configure Unified CCE Administration for Remote Access**

To access Unified CCE administration remotely using Internet Explorer, you must add the configuration sever address to the list of trusted sites.

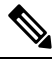

**Note** Administration clients and administration workstations can support remote desktop access. But, only one user can access a client or workstation at a time. Unified CCE does not support simultaneous access by several users on the same client or workstation.

### Procedure

| Step 1 | Launc | h Internet | Explorer. |
|--------|-------|------------|-----------|
|--------|-------|------------|-----------|

- **Step 2** Go to Tools > Internet Options.
- **Step 3** Select the **Security** Tab.
- Step 4 Select Trusted Sites.
- **Step 5** Click the **Sites** button.
- **Step 6** In Add this website to the zone, type in the configuration server address as : https://<IP address or FQDN>.
- **Step 7** Click the **Add** button.
- Step 8 Click the Close button.
- **Step 9** Click the **OK** button.

# **Internet Explorer Settings for Microsoft Windows 2012**

If you are using Microsoft Windows 2012 and accessing Unified CCE Administration using Microsoft Internet Explorer 11, you must enable the font download setting in Internet Explorer.

Procedure

**Step 1** Open Internet Explorer.

**Step 2** Click the **Tools** menu, then click **Internet Options**. The Internet Options window appears.

| Click the <b>Security</b> tab.                                                                                                    |  |  |
|----------------------------------------------------------------------------------------------------|--|--|
| Click <b>Internet</b> to highlight it, and then click <b>Custom level</b> .<br>The Security Settings - Internet Zone window appears. |  |  |
| Scroll down to <b>Downloads</b> > Font download, click the Enable radio button, and then click OK.                                   |  |  |
| Click <b>Yes</b> on the Warning window that appears.                                                                                 |  |  |
| On the Internet Options window, click <b>Apply</b> , and then click <b>OK</b> .                                                      |  |  |
|                                                                                                    |  |  |